## Ancona Entrate srl

## Istruzioni per accesso agli atti candidati preselezione

Si informa che per accedere alla propria prova il candidato dovrà aprire lo stesso file SEB utilizzato il giorno del concorso.

Dopo aver scaricato e aperto il file con Safe Exam Browser dovrà accedere con le proprie credenziali, le stesse utilizzate il giorno del concorso, e potrà accedere alla propria prova.

Per chiudere SEB una volta terminata la presa visione il candidato dovrà cliccare in basso a destra sul simbolo on/off (termina sessione) e inserire la password di sicurezza **746** quindi cliccare su "conferma".

Ancona, 18 novembre 2021